# Cartilha do Distribuidor

#### 1) Acesso/Cadastro/Configurações:

Para o correto funcionamento do sistema SEEU (link: http://seeu.pje.jus.br), é necessário a utilização do navegador *Mozilla Firefox*, o Java 8 - atualização 121 e o programa *Java*™ *Web Start Launcher*.

Caso tenha alguma dúvida sobre a versão do Java instalado em sua máquina, clique no botão "Iniciar" de seu computador e digite a palavra "Java" no campo "Pesquisar programas e arquivos". Escolha a opção "Sobre Java" e, tratando-se de uma versão diferente da recomendada, basta abrir um chamado no Portal da Informática do TJMG por meio do link: <u>http://informatica.intra.tjmg.gov.br/ess.do</u>.

Cientificamos que, para cadastrar de todos os usuários no perfil de distribuidor, a equipe da GESIS encaminhou e-mail aos escrivães das Comarcas solicitando os dados desses usuários que atuam na execução penal.

Caso já possua este cadastro, utilize como login o número do CPF com a extensão ".dis" e como senha utiliza a que foi enviada para o e-mail de cadastro fornecido à GESIS. Do contrário, gentileza encaminhar e-mail para <u>cosis.seeu@tjmg.jus.br</u>.

Quando acessar pela primeira vez será necessário alterar a senha gerada automaticamente pelo sistema, esta deverá conter oito a quinze caracteres(alfanuméricos). Para facilitar e evitar erros no primeiro acesso, copie e cole a senha recebida no campo "Senha atual" e digite a senha de sua escolha nos próximos campos.

Vale lembrar que, caso não acesse o perfil dentro de 30 dias, o cadastro é inativado automaticamente. Neste caso, encaminhe um e-mail para **cosis.seeu@tjmg.jus.br** solicitando sua ativação.

1

#### 2) Criação e baixa do certificado A1:

Para assinar qualquer documento no SEEU, o sistema exige a utilização do certificado digital A3 (*token*) ou o certificado digital A1 (fornecido por este Tribunal e baixado diretamente no sistema).

Caso o Distribuidor não possua o certificado digital A3, faz-se necessário a criação do A1. Assim, abaixo segue o passo a passo no navegador Mozilla Firefox:

- 1. Acessar o menu Outros >> Meus dados
- 2. Clicar em Listar Certificados >> Novo
- Digitar uma senha no campo Senha e no campo Confirmar Senha (lembrando das especificações de oito a quinze caracteres com letras e números)
- 4. Aguardar a liberação do servidor administrador
- Para baixar o certificado, acesse o menu Outros >> Meus dados >> Listar certificados
- 6. Clicar no número apresentado na coluna No. Série e clicar no botão Baixar
- Na tela Abrir "certificado\_projudi.p12" marque a opção "Abrir com o:" e clique no botão OK
- 8. Clique no botão **Avançar** nas duas telas subsequentes e na tela "Proteção de Chave Privada" insira a senha do A1.
- 9. Clique em Avançar nas duas telas subsequentes novamente e clique em Concluir.
- 10. No canto direito superior da tela, clique na funcionalidade Andamento dos downloads (ícone representado pelo desenho de uma seta para baixo), localize o "certificado\_projudi.p12" e ao lado direito clique no ícone "Abrir Pasta" (representado pelo desenho de uma pasta).
- 11. Copie e cole o arquivo na área de trabalho ou em outro diretório.

**OBS**<sup>1</sup>: Caso o SEEU seja utilizado na mesma máquina por outras pessoas, sugerimos que o arquivo referente ao seu certificado digital seja renomeado. Poderá incluir qualquer identificação ao final do nome do arquivo, atentando para que a primeira denominação seja mantida, por exemplo: "certificado\_projudi Antônio".

#### 3) Acesso:

Por questões técnicas, a Vara de Execuções Penais encontra-se dividida em dois meios que deverão ser acessados diariamente, vez que as transferências podem versar sobre réus presos ou com benefícios vencidos.

As mesas do Distribuidor estarão disponíveis após clicar em um dos meios, seja o "Meio aberto e Medidas Alternativas" ou o "Meio Fechado e Semiaberto":

| Buscar: Nome da área de atuação      |                                           |  |
|--------------------------------------|-------------------------------------------|--|
| Últimas visitadas                    |                                           |  |
| Vara de Execução em Meio Aberto e Me | didas Alternativas da Comarca de Contagem |  |
|                                      |                                           |  |
| Distribuido res                      |                                           |  |
| Distribuidor de Feitos da Comarca d  | e Contagem                                |  |

### 4) Redistribuição:

Para redistribuir processos, clique no número localizado à frente do campo "Aguardando Redistribuição".

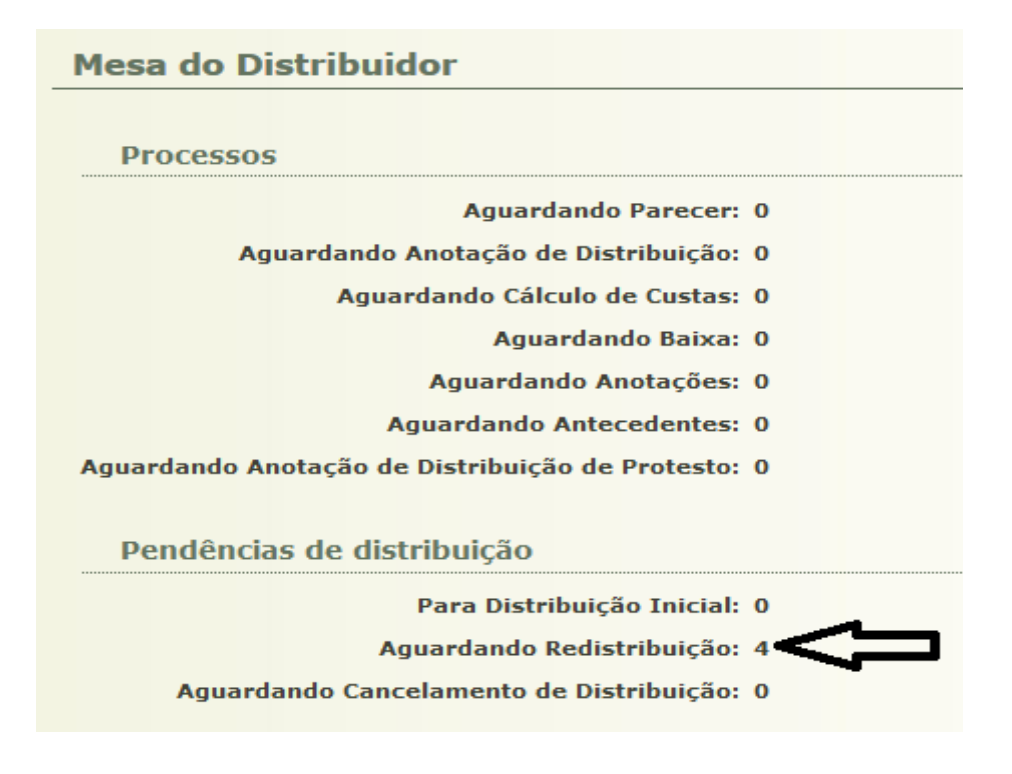

Na tela "Processos Pendentes", identifique a execução penal desejada e clique em seu número.

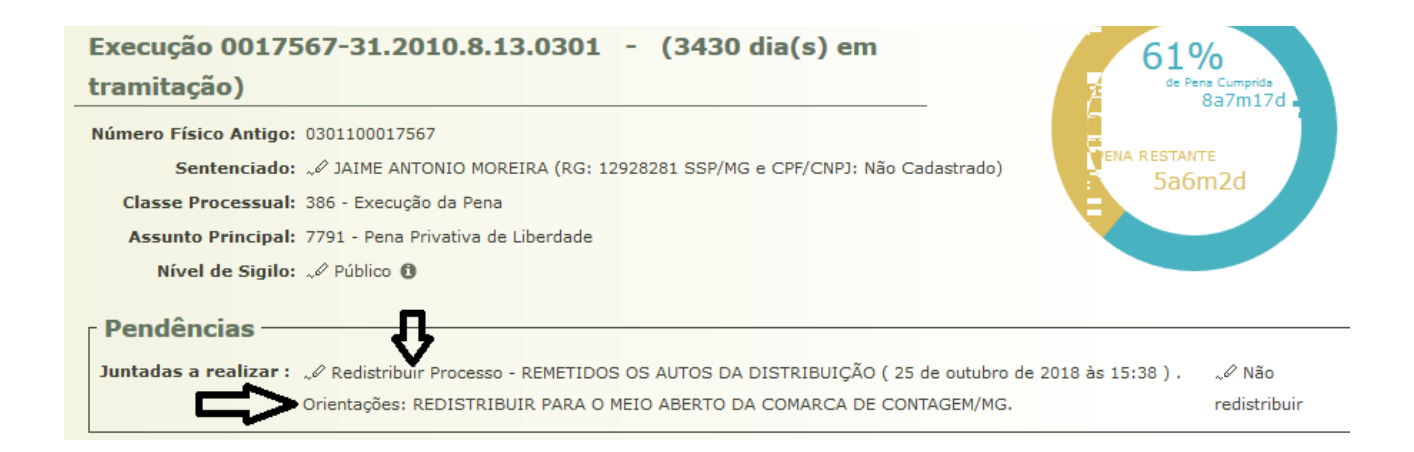

Aberto o processo, na área "Pendências" é importante observar o conteúdo do campo "Orientações", normalmente é este o espaço destinado para indicação da Comarca ou do meio para qual a Execução deverá ser remetida. Clique na opção "Redistribuir Processo" e proceda a juntada de uma Anotação/Certidão.

Na página seguinte, clique no botão "Adicionar". Em sequência, na tela "Inserir Arquivo", selecione a opção "Anotação" no campo "Tipo de arquivo" e clique no botão "Digitar Texto". Veja:

| Inserir Arquivo                                                                | 🗌 Maximizar 🗙 Fechar                                                                                                    |
|--------------------------------------------------------------------------------|----------------------------------------------------------------------------------------------------|
| Inserir Arquivo                                                                |                                                                                                    |
| Digitar Texto      * Tipo do Arquivo:      Anotação      * Outros (Descrição): | Selecionar Arquivos o<br>Selecione um ou mais arquivos do computador. O sistema tentará identificar o<br>Tipo do Arquivo a partir do nome do arquivo selecionado. |
| Modelo: Documento em Branco                                                    | Tamanho Máximo - PDF: 5MB Áudio/Vídeo: 300MB<br>Selecionar arquivo Nenhum arquivo selecionado.                                                                    |

Digite sua Anotação/Certidão no editor de texto e clique no botão "Continuar".

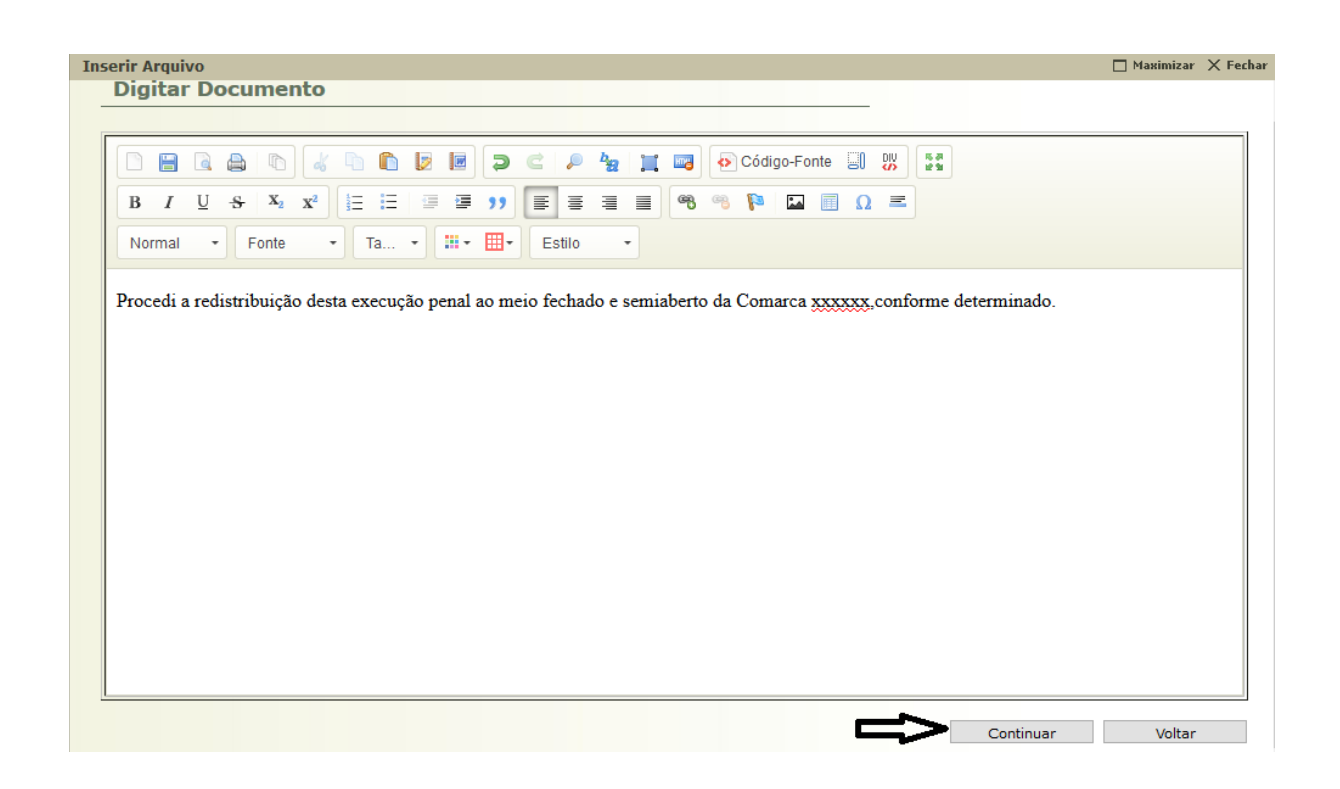

Se entender necessário alterar o texto, clique no botão "Alterar" na próxima tela, caso contrário, clique no botão "Concluir".

Na tela de inserção de arquivo, ainda, é possível conferir o conteúdo da Anotação/Certidão clicando em "online.pdf", remover, cancelar ou assinar o arquivo.

| Inserir Arquivo                                                                |                                                               |          |                                                                                                    |                                              |                                                                 |                  |
|--------------------------------------------------------------------------------|---------------------------------------------------------------|----------|----------------------------------------------------------------------------------------------------|----------------------------------------------|-----------------------------------------------------------------|------------------|
| <b>Digitar Texto</b><br>* Tipo do Arquivo:<br>* Outros (Descrição):<br>Modelo: | CLIQUE AQUI PARA SELE<br>Documento em branco<br>Digitar Texto | CIONAR V | Selecionar Arquivos (<br>Selecione um ou mais arquivos do<br>Tipo do Arquivo a partir do nome d<br>Tamanho Máximo - PDF: SMB Áudi<br>Selecionar arquivo Nenhum arqu | computa<br>o arquiv<br>o/Vídeo:<br>uivo sele | ador. O sistema tenta<br>o selecionado.<br>: 300MB<br>:cionado. | rá identificar o |
|                                                                                | Nome                                                          |          | Tipo do Arquivo 🖯                                                                                                    |                                              | Tamanho (KB)                                                    | Assinado         |
| O ~ P online.pdf                                                               |                                                               | Anotação |                                                                                                    | ~                                            |                                                                 | Não<br>Remover   |
|                                                                                |                                                               |          |                                                                                                    | Assi                                         | nar Arquivos                                                    | Cancelar         |

## 5) Assinatura de arquivos:

Ao clicar no botão "Assinar arquivos", a tela de "AssinadorTJPR.jnpl" será apresentada. É importante que o aplicativo *Java*™ *Web Start Launcher* esteja selecionado (nos moldes da tela que segue abaixo). Do contrário, na caixa de seleção à direita do *checkbox* "Abrir com o:" escolha a opção "Outro aplicativo", localize o "*Java* ™ *Web Start Launcher*", selecione-o e prossiga com a assinatura.

| Abrir "AssinadorTJPR.jnl       | ט"                                            | Х |  |
|--------------------------------|-----------------------------------------------|---|--|
| Você selecionou abrir:         |                                               |   |  |
| 🔊 AssinadorTJPR.jnlp           |                                               |   |  |
| tipo: JNLP File                |                                               |   |  |
| de: https://seeuhnv.pje.jus.br |                                               |   |  |
| O que o Firefox deve fazer?    |                                               |   |  |
| Abrir com o:                   | Java(TM) Web Start Launcher (aplicativo pa $$ |   |  |
| O Download                     | Java(TM) Web Start Launcher (aplicativo p     |   |  |
| Memorizar a d                  | Outro aplicativo                              |   |  |
|                                |                                               |   |  |
|                                | OK Cancelar                                   |   |  |

Na próxima tela, o usuário poderá assinar o documento com o "Cartão/T*oken (A3)"* (certifique-se de que o dispositivo *Token* está conectado à máquina), ou, poderá optar pela assinatura digital do próprio sistema, opção "Em arquivo (A1)". Marque o *checkbox* da opção desejada, digite sua senha e clique no botão "Assinar".

| Assinador de Documentos do TJPR                                  | $\times$ |  |  |
|------------------------------------------------------------------|----------|--|--|
| Tipo da assinatura:                                              |          |  |  |
| Selecione o arquivo com o seu certificado digital (.PFX / .P12): |          |  |  |
| 014600\Desktop\certificado projudi Procurar                      |          |  |  |
| Digite a senha da chave privada (PIN) :                          |          |  |  |
|                                                                  |          |  |  |
| Assinar Cancelar                                                 |          |  |  |

**OBS**<sup>2</sup>: Caso seu certificado digital A1 não seja apresentado nesta tela, clique em "Procurar", localize-o e clique duas vezes para selecioná-lo.

Após assinar, clique nos botões "Confirmar Inclusão" e "Concluir movimento".

Na próxima tela o sistema permitirá ao usuário selecionar o destino do processo, conforme a determinação judicial. Veja-se:

| Orientações/Observaç            | ões                                                                            |                                                                                                    |
|---------------------------------|--------------------------------------------------------------------------------|----------------------------------------------------------------------------------------------------|
| ALTERAR MEIO.<br>Redistribuição |                                                                                |                                                                                                    |
|                                 | * Informações obrigatórias                                                     | <u>م</u> الم                                                                                        |
| Serventia destino atendida p    | pelo Projudi : ONão                                                            | V                                                                                                   |
| * Tribunal:                     | Tribunal de Justiça do Estado de Minas Gerais                                  | Tribunal de Justiça do Estado de Minas Gerais                                                       |
| * Comarca:                      | Comarca de Itapajipe                                                           | Comarca de Itapajipe                                                                                |
| * Competência:                  | Vara de Execução em Meio Aberto                                                | Vara de Execução em Meio Fechado e Semiaberto 🗸                                                     |
| * Área de Varas:                | Vara de Execução em Meio Aberto e Medidas Alternativas da Comarca de Itapajipe | Vara de Execução em Meio Fechado e Semiaberto da Comarca de Itapajipe (Distribuição pelo Projudi) 🗸 |
|                                 |                                                                                |                                                                                                    |
| * Tipo da Redistribuição:       | Redistribuição Automática                                                      |                                                                                                    |
| * Justiça Gratuita:             | ⊖ SIm  Não                                                                     |                                                                                                    |
| * Motivo da Redistribuição:     | Alteração de Competência do Órgão v                                            |                                                                                                    |
|                                 |                                                                                |                                                                                                    |
| * Classe Processual:            | 386 - Execução da Pena                                                         |                                                                                                    |
| Matéria:                        | Indefinida                                                                     | CLIQUE AQUI PARA SELECIONAR V                                                                       |
| Vara:                           | Vara de Execução em Meio Aberto e Medidas Alternativas da Comarca de Itapajipe | CLIQUE AQUI PARA SELECIONAR V                                                                       |
| Juiz:                           | Indefinido                                                                     | • 🔲 て プ                                                                                             |
|                                 |                                                                                | Finalizar Voltar                                                                                    |

- Selecione o Tribunal, a Comarca e a Competência, conforme indicado nas "Orientações/Observações".
- 2. Selecione o Tipo de Redistribuição: "Redistribuição Automática".
- 3. Selecione o Motivo da Redistribuição: "Alteração de competência do órgão".
- 4. Clique no botão "Finalizar".

Assim, a redistribuição do feito será concluída e a pendência relativa à redistribuição deixará de constar na mesa do Distribuidor.

**OBS**<sup>3</sup>: Ressalte-se que, em caso de transferência de execução penal entre Comarcas, o processo deixará de constar na mesa da Secretaria de origem somente após o recebimento da execução na Secretaria de destino.

**OBS**<sup>4</sup>: Caso aponte algum processo de execução em grupo diverso do denominado "Aguardando redistribuição", não será possível realizar sua transferência. Para tal, necessário se faz devolver o feito à Secretaria indicando a finalidade correta, qual seja: "Redistribuição", nos termos do item 4 da Orientação CGJ/SEEU/Nº1, disponível na Rede TJMG >> Processos Eletrônicos >> SEEU >> Manuais/Tutoriais/Orientações.

**OBS**<sup>5</sup>: Quando as Execuções Penais forem cadastradas como "Nova Ação" no SEEU, observa-se que a máscara inicia com "44" e o restante da numeração segue a ordem normal. Nestes casos, o sistema gera a movimentação automática "Remetidos os Autos para Distribuidor". Poderá visualizar essas Execuções no grupo "Aguardando Anotações". Ao identificá-las no grupo mencionado, tratando-se de Execução cadastrada em menos de 48 horas, a Secretaria poderá ser acionada para invalidar a movimentação automática citada acima, como prescreve a Orientação CGJ/SEEU/Nº21. Após as 48 horas, será necessário a atuação do setor de Distribuição para realizar uma juntada de "Anotação" para que o feito retorne para a secretaria.